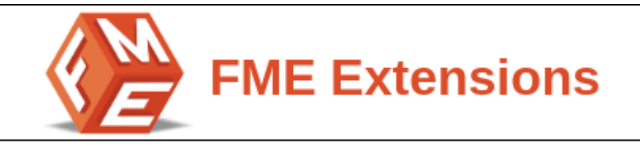

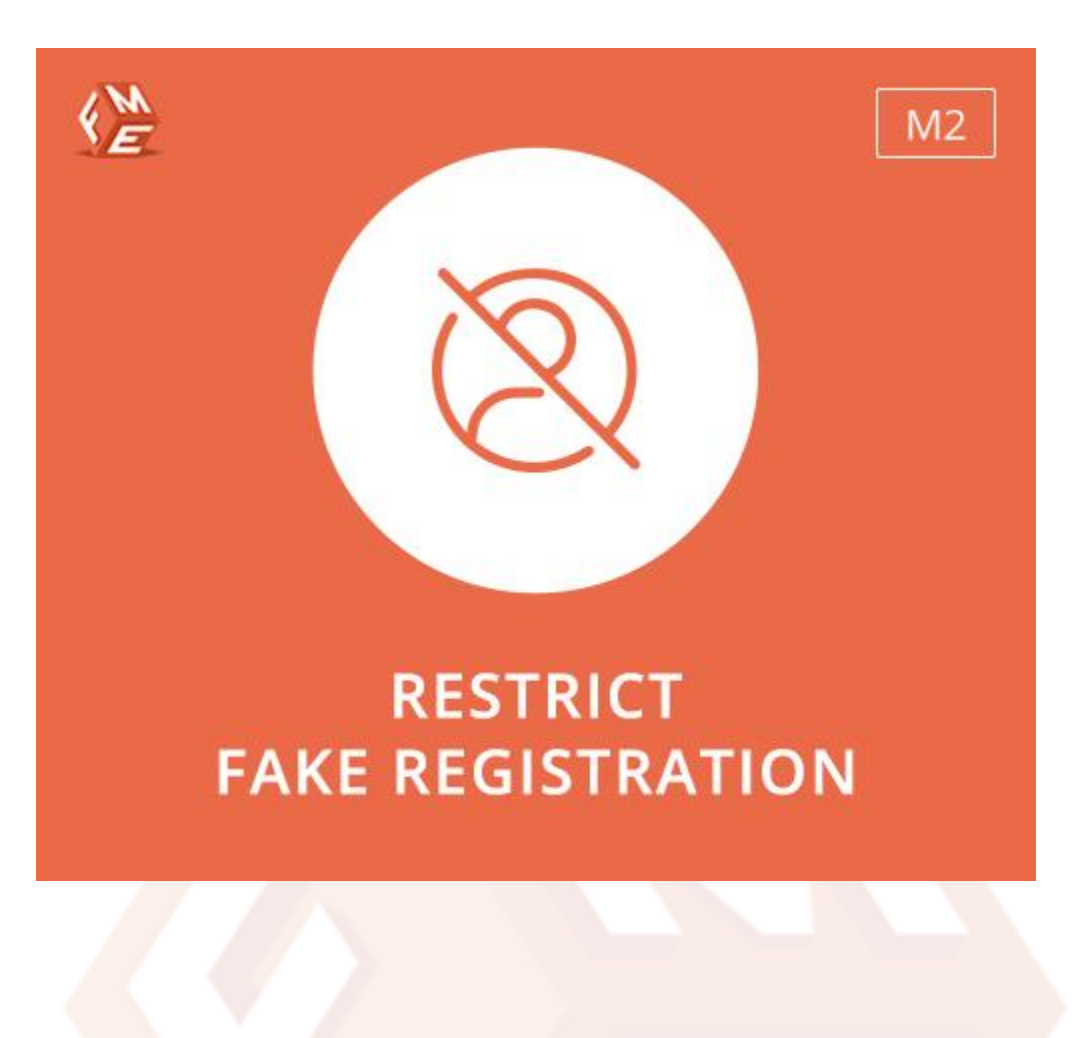

**USER GUIDE** 

Version 1.0.0

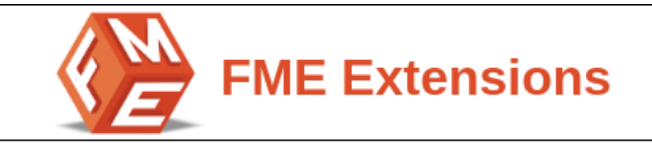

| Table of Contents                    |    |
|--------------------------------------|----|
| 1. About the Extension               | 2  |
| 2. Feature List                      | 3  |
| 3. Extension Details                 | 3  |
| 3.1 General Setting                  | 3  |
| 3.2 Maintain Logs                    | 7  |
| 3.3 Email Notification               | 8  |
| 3.4 Fake Registration Failed Reasons | 9  |
| 4. Frontend                          | 10 |
| 5. Disclaimer                        | 11 |
|                                      |    |

### **1.About the Extension**

The Restrict Fake Registration extension for Magento 2 by FMEextensions verifies the authenticity of users during the registration process. It allows store admins to limit registrations originating from specific IP addresses and email domains. Additionally, the extension offers the capability to enforce restrictions based on character limits and special characters usage.

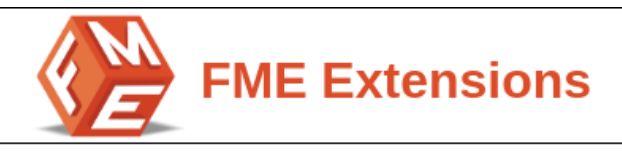

The extension assists store admins in preventing registrations from unauthentic users.

# **2.Feature List**

- Apply restrictions to first, middle, and last names by setting character limits
- Limit registrations based on email domains, special characters, and IP addresses
- Write custom error messages for various registration violations
- Maintain a log of failed registration attempts
- Enable email notifications

# **3.Extension Details**

#### 3.1 General Setting

At the backend, go to FME EXTENSIONS and click on Fake Registration Configurations. Here you can find the following extension configurations.

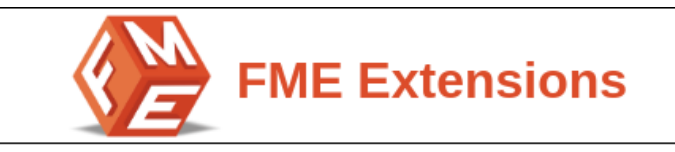

| Enable<br>[store view]                                 | Yes 🔻 | Use Website |
|--------------------------------------------------------|-------|-------------|
| Enable characters limit on First Name<br>[store view]  | Yes 💌 | Use Website |
| Maximum characters for First Name<br>[store view]      | 5     | Use Website |
| Enable characters limit on Middle Name<br>[store view] | Yes 🔹 | Use Website |
| Maximum characters for Middle Name<br>[store view]     | 10    | Use Website |
| Enable characters limit on Last Name<br>[store view]   | Yes 🔹 | Use Website |
| Maximum characters for Last Name<br>[store view]       | 5     | Use Website |
|                                                        |       |             |

- Enable: Select 'Yes' to enable the module
- Enable characters limit on First Name: Select 'Yes' if you want to enable registration restriction based on the character limit for the first name.
- **Maximum characters for First Name:** Specify the maximum number of characters allowed for the first name.
- Enable characters limit on Middle Name: Choose 'Yes' if you want to activate registration restriction based on the character limit for the middle name.
- Maximum characters for Middle Name: Specify the maximum number of characters allowed for the middle name.
- Enable characters limit on Last Name: Select 'Yes' if you want to enable registration restriction based on the character limit for the last name.
- **Maximum characters for Last Name:** Specify the maximum number of characters allowed for the last name.

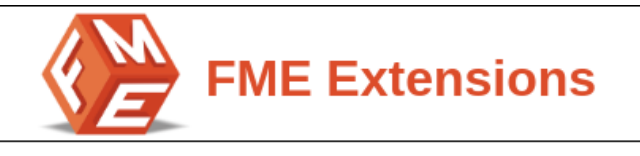

Restriction message for Characters Limit

Maximum characters limit for %2 is %1. Use %1 to show character limit and %2 for restricted name field. Use Website

 Restriction message for Character Limit: Write an error message to display when a user exceeds the character limit. %1 will automatically retrieve the maximum allowed characters and %2 will retrieve the name field that is restricted.

| Enable Special Characters Restriction<br>[store view] | Yes 🗸                                                           | Use Website |
|-------------------------------------------------------|-----------------------------------------------------------------|-------------|
| Special Characters<br>[store view]                    | 1,#,96,8x                                                       | Use Website |
|                                                       |                                                                 |             |
|                                                       | You can enter the comma seperated special characters.           |             |
| Special Characters action<br>[store view]             | Restricted                                                      | Use Website |
|                                                       | In allowed action above special character use for registration. | _           |
| Restriction message for Special<br>Characters         | Special characters are not allowed.                             | Use Website |
| [store view]                                          | Use %1 to show restrict special character.                      |             |

- Enable Special Characters Restriction: Select 'Yes' if you want to enable registration restriction on the use of special characters.
- **Special Characters:** Specify the special characters you want to apply restrictions on.
- **Special Characters action:**Specify whether you want to allow or restrict the specified special characters.
- **Restriction message for Special Characters:**Write the error message to be shown when a user uses the special characters.

|                                                 | FME Extensions |               |
|-------------------------------------------------|----------------|---------------|
| Enable Email Domain Restriction<br>[store view] | Yes            | ▼ Use Website |

| [store view]                                          | Yes 🔹                                                                              | Ose website |
|-------------------------------------------------------|------------------------------------------------------------------------------------|-------------|
| Email Domain<br>[store view]                          | fmeextensions.com, %yahoo.com,%msn.com                                             | Use Website |
|                                                       | You can enter the domains comma seperated and with wild card                       |             |
| Email Domain action<br>[store view]                   | Restricted  In allowed action above domain use for registration.                   | Use Website |
| Restriction message for Email Domains<br>[store view] | Registration from this email domain is not allowed Use %1 to show restrict domain. | Use Website |
|                                                       |                                                                                    |             |

- Enable Email Domain Restriction: Select 'Yes' if you want to enable registration restriction based on specific email domains.
- Email Domain: Specify the comma separated email domains you want to apply restrictions on.
- Email Domain action: Specify whether you want to allow or restrict the specified email domains.
- **Restriction message for Email Domains:**Write the error message to be shown when a user tries to register from one of the specified email domains.

| Enable IP Address Restriction<br>[store view]      | Yes                                                      | • | Use Website |
|----------------------------------------------------|----------------------------------------------------------|---|-------------|
| IP Address<br>[store view]                         | 192.168.0.156                                            |   | Use Website |
|                                                    |                                                          | h |             |
|                                                    | You can enter the comma seperated ip address.            |   |             |
| IP Address action<br>[store view]                  | Restricted                                               | • | Use Website |
|                                                    | In allowed action above Ip Address use for registration. |   |             |
| Restriction message for IP Address<br>[store view] | Registration from this IP address is restricted.         |   | Use Website |
|                                                    | Use %1 to show restrict ip.                              |   |             |

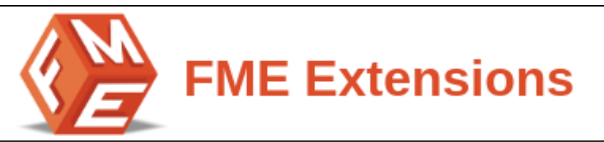

- Enable IP Address Restriction: Select 'Yes' if you want to enable registration restriction based on specific IP addresses.
- **IP Address:** Specify the comma separated IP addresses you want to apply restrictions on.
- IP Address action: Specify whether you want to allow or restrict the specified IP addresses.
- **Restriction message for IP Address:**Write the error message to be shown when a user tries to register from one of the specified IP addresses.

#### 3.2 Maintain Logs

Under this section, you will see the following options.

| Maintain Logs           |                                |               |
|-------------------------|--------------------------------|---------------|
|                         |                                |               |
|                         |                                |               |
| Maintain Logs In        | Database 🔹                     | Use Website   |
| [store view]            |                                |               |
|                         | Total record found = <b>14</b> |               |
|                         |                                |               |
| Clear logs after (Days) | 20                             |               |
| [store view]            | 30                             | ✓ Use website |
|                         | Enter 0 to keep logs.          |               |
|                         |                                |               |
| Request To Log          | Characters Limit               | Use Website   |
| [store view]            |                                |               |
|                         | Special Character              |               |
|                         | Call From Restricted Ip        |               |
|                         | Call From Pastristad Domain    |               |
|                         | Call From Restricted Domain    |               |
|                         |                                |               |
|                         |                                |               |
|                         |                                |               |

**Maintain Logs in:** Decide whether to keep a log of restricted registration attempts.If you opt to 'Disable' it, the subsequent options will disappear. You can choose to maintain the log in the Database, File or both.

**Clear logs after (Days):** Specify the number of days after which you want to clear the log. Specifying 0 will keep the log.

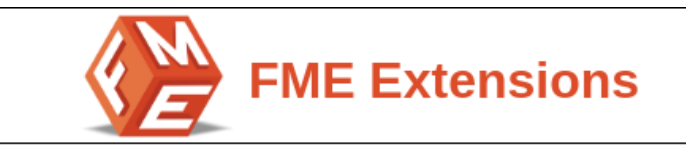

**Request to Log:** Select the type of restriction for which you want to maintain a log.

#### 3.3 Email Notification

Under this section, you see the following options.

| Email Notification   |                             |               |
|----------------------|-----------------------------|---------------|
|                      |                             |               |
|                      |                             |               |
| Email Enable         |                             |               |
| [store view]         | Yes                         | Use Website   |
|                      |                             |               |
| Sender               |                             |               |
| [store view]         | Customersupport             |               |
|                      |                             |               |
| Reciever             | support@fmeeytensions.com   |               |
| [store view]         | support@inteextensions.com  |               |
|                      |                             |               |
|                      |                             |               |
|                      |                             |               |
|                      | ,                           | 2             |
|                      |                             | _             |
| Send Email on        | Chava store Limit           | Use Website   |
| [store view]         | Characters Limit            |               |
|                      | Special Character           |               |
|                      | Coll France Destricted in   |               |
|                      | Call From Restricted Ip     |               |
|                      | Call From Restricted Domain |               |
|                      |                             |               |
|                      |                             | 3             |
|                      |                             | _             |
| Send Email on Errors | Every Request               | ✓ Use Website |
| [store view]         |                             |               |

Email Enable: Decide whether you want to send emails on restricted registration

attempts. If you opt to 'Disable' it, the subsequent options will disappear.

**Sender:** Select the sender email.

Reciever: Specify the receiver email.

**Send Email on:**Select the type of restriction for which you want to send email notifications.

**Send Email on Errors:** Select whether you want to send emails on failed registration attempts only once or repeatedly after a certain number of days.

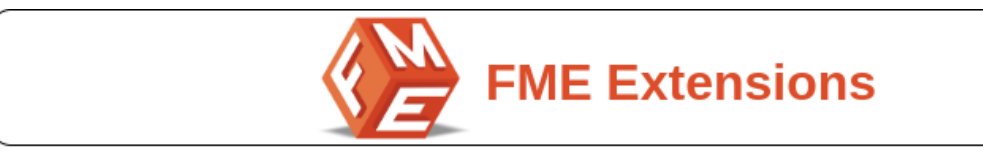

#### 3.4 Fake Registration Failed Reasons

Go to **FMEExtensions** and click on **Fake Registration Failed Reasons**. It will show you all the registration attempts with reason of restriction as shown below.

| Fake   | Fake Registration Failed Reasons                                             |                       |                |                     |                                     |
|--------|------------------------------------------------------------------------------|-----------------------|----------------|---------------------|-------------------------------------|
| Searci | Search by keyword Q Search ty keyword & Columns • 🕹 Export •                 |                       |                |                     |                                     |
| Action | Actions     •     14 records found     20     •     per page      1     of 1 |                       |                |                     |                                     |
|        | ID ↓                                                                         | Email                 | Ip Address     | Date                | Reason                              |
|        | 1                                                                            | zafar123@yahoo.com    | 154.192.138.5  | 2024-04-25 10:03:03 | Fail due to domain restrict         |
|        | 2                                                                            | roni_cost@example.com | 154.192.139.31 | 2024-04-25 10:09:44 | Fail due to maximum name characters |
|        | 3                                                                            | zafar123@gmail.com    | 154.192.138.5  | 2024-04-25 10:12:17 | Fail due to maximum name characters |
|        | 4                                                                            | zafar123@gmail.com    | 154.192.138.5  | 2024-04-25 10:16:05 | Fail due to maximum name characters |
|        | 5                                                                            | roni_cost@example.com | 154.192.139.31 | 2024-04-25 10:16:10 | Fail due to maximum name characters |
|        | 6                                                                            | roni_cost@example.com | 154.192.139.31 | 2024-04-25 10:25:19 | Fail due to maximum name characters |
|        | 7                                                                            | roni_cost@example.com | 154.192.139.31 | 2024-04-25 10:25:46 | Fail due to maximum name characters |
|        | 8                                                                            | roni_cost@example.com | 154.192.139.31 | 2024-04-25 10:28:03 | Fail due to maximum name characters |

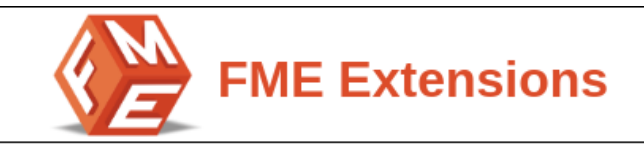

### 4. Frontend

| Create New Customer Account                   |
|-----------------------------------------------|
| Maximum characters limit for First Name is 5. |
| Personal Information                          |
| First Name *                                  |
| Jonathan                                      |
| Last Name *                                   |
| Hail                                          |
| Sign Up for Newsletter                        |
| Allow remote shopping assistance              |

| Create New Customer Account                         |  |
|-----------------------------------------------------|--|
|                                                     |  |
| Special characters are not allowed.                 |  |
|                                                     |  |
| Registration from this email domain is not allowed. |  |
|                                                     |  |
| Registration from this IP address is restricted.    |  |
|                                                     |  |
| Personal Information                                |  |
| r croondrinnormation                                |  |
|                                                     |  |
|                                                     |  |
| First Name *                                        |  |
|                                                     |  |
| Acifa                                               |  |
| Asire                                               |  |
|                                                     |  |
|                                                     |  |
| Last Name *                                         |  |
|                                                     |  |
| Ali                                                 |  |
|                                                     |  |

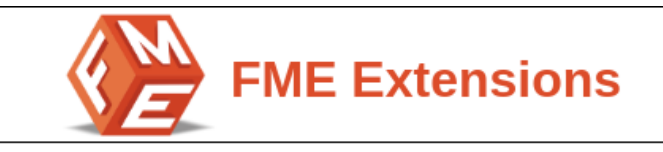

### 5. Disclaimer

It is highly recommended to back up your server files and database before installing this module. No responsibility will be taken for any adverse effects occurring during installation.

It is recommended you install on a test server initially to carry out your testing.